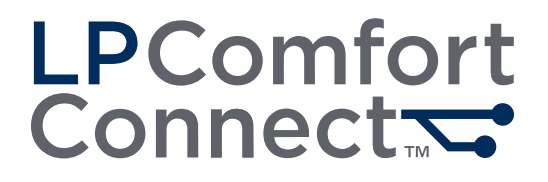

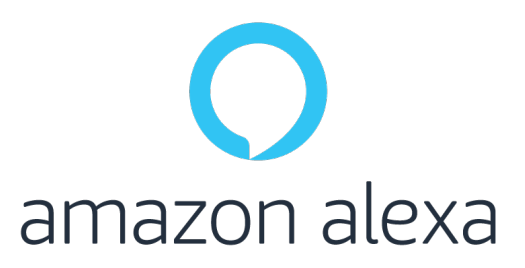

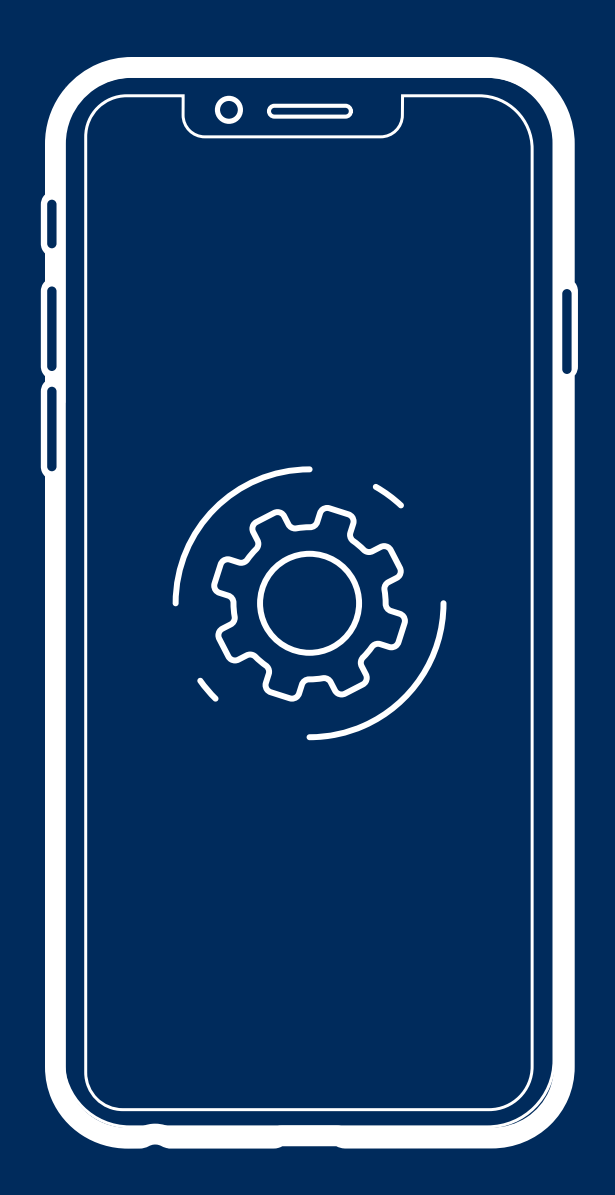

App Setup Guide

## Table of Contents

Setup

| 3 | Connect the LP Comfort Connect App to Your Bed          |
|---|---------------------------------------------------------|
| 4 | Setup Alexa                                             |
| 5 | Link your Alexa Account to your Leggett & Platt Account |
|   | If Using an Unsynced Split King Bed                     |
| 6 | LP Comfort Connect Alexa Skill Supported Voice Commands |
|   |                                                         |

#### Troubleshooting

- 7 If Alexa Does Not Automatically Scan and Detect your Device
- 8 If Alexa Does Not Enable the LP Comfort Connect Skill

## Before Beginning

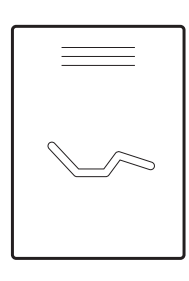

Refer to the Adjustable Base Setup Guide to complete bed setup and unboxing.

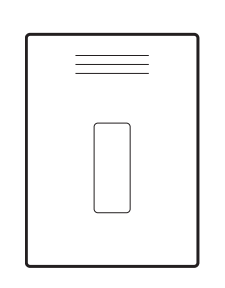

Refer to the Remote Guide and sync your remote to your adjustable bed.

If using two beds, ensure you sync your remote to both beds.

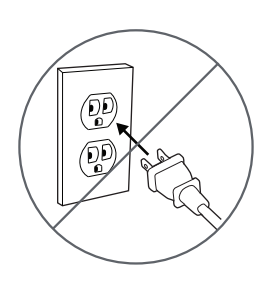

Disconnect bed from power.

If using a synced split king bed, disconnect both beds from power.

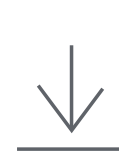

Download the Amazon Alexa app.

Download the LP Comfort Connect Mobile App from Apple App Store® or Google Play™

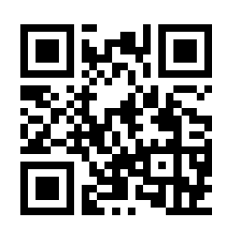

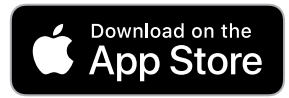

Apple and the Apple Logo are trademarks of Apple Inc.

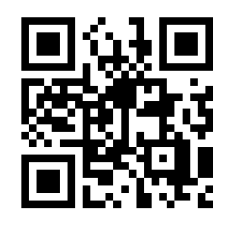

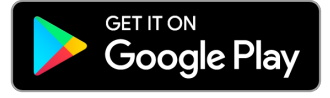

Google Play and the Google Play logo are trademarks of Google LLC.

# Connect the LP Comfort Connect App to Your Bed

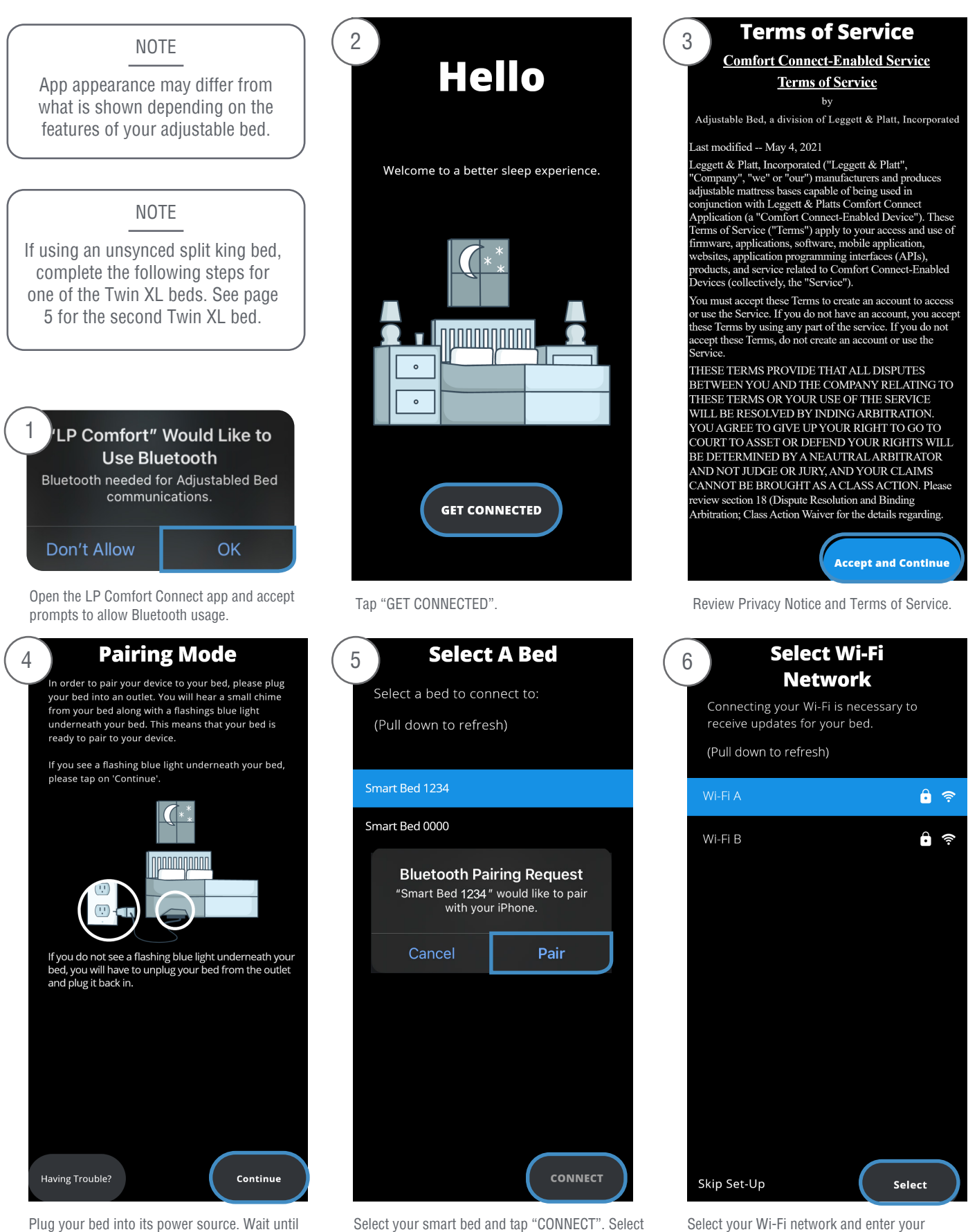

"Pair" when prompted to pair via Bluetooth. If using

a synced split king bed, only one bed will appear.

You hear the tone or see the flashing blue light. Then tap continue. If using a synced split king bed, connect both beds to power. Select your Wi-Fi network and enter your network's credentials.

# Setup Alexa

### NOTE

You have completed the basic setup for your bed.

If you do not wish to control your bed position, lights, and other features through Alexa disregard the remaining instructions.

| Connect With Alexa Link with Alexa to control your smart bed.              | 8 Sign In<br>To utilize Smart Home Capabilities, you must<br>first sign in with an existing Leggett & Platt<br>account or create a new Leggett & Platt<br>account. | 9 incel  a lattcpghub.b2clogin.com A  c Cancel Lgggett & Platts Complete the required information to create an account Email Address                  |
|----------------------------------------------------------------------------|----------------------------------------------------------------------------------------------------|----------------------------------------------------------------------------------------------------|
|                                                                            | Sign In<br>Create an Account                                                                                                    | Send verification code New Password If creating a Leggett & Platt account, enter you                                                                  |
| Get Started<br>Set Up Later                                                | Set Up Later                                                                                                    | Cancel  Cancel  Cancel  Cancel Cancel Cancel Cancel Cancel Cancel Cancel Cancel Cancel Cancel Cancel Cancel Cancel Cancel Cancel Cancel Cancel Cancel |
| nen prompted to connect with Alexa,<br>lect Get Started.                   | Create a Leggett & Platt account or sign in.                                                                                                    | jane.doe@email.com<br>Verification Code                                                                                                    |
| NOTE<br>If unable to download the Alexa a<br>Alexa settings through the An | pp, try opening<br>nazon App.                                                                                                    | Verify code Send new code                                                                                                    |
| KEEP TRACK OF AMAZON LOGIN I                                               | NFORMATION BELOW.                                                                                                    | Confirm New Password                                                                                                    |
| E-MAIL:                                                                    |                                                                                                    | Last Name                                                                                                    |
| PASSWORD:                                                                  |                                                                                                    | Enter verification code and select "Verify code" then complete the remaining fields. Follow the complete the remaining fields.                        |

Link your Alexa Account to your Leggett & Platt Account

| 10 Account Created!                                                  | 11 Sign In to Authorize Account                                                                           | 12 ACCOUNT LINKING                                                                                                    |
|----------------------------------------------------------------------|----------------------------------------------------------------------------------------------------|----------------------------------------------------------------------------------------------------|
| You have successfully created your Leggett & Platt account.          |                                                                                                    |                                                                                                    |
| Allow Alexa to access your Leggett<br>& Platt account?               | Leggett & Platt.<br>Sign in with your email address<br>Email Address<br>Password<br>Forgot your password? | Link LP Comfort Connect with<br>Alexa<br>Enable the LP Comfort Connect skill and link<br>your account with Alexa.<br>To unlink your account at any time, disable the<br>skill in the Alexa app. |
| Allow Not now                                                        |                                                                                                    | CANCEL                                                                                                    |
| Select Allow to allow Alexa to link to your Leggett & Platt account. | Sign into your account.                                                                                   | When the Alexa app pops up, select "LINK" to enable the LP Comfort Connect skill.                                                                                                    |

You are now able to control your bed with Alexa!

Voice Control and Smart Home integration with additional Smart Devices can now be used and linked together to create Routines.

Verify you are able to control your bed with Alexa by saying "Alexa, set bed position to Unwind."

# If Using an Unsynced Split King Bed

After completing all steps on the first Twin XL bed, complete the following steps on the second Twin XL bed.

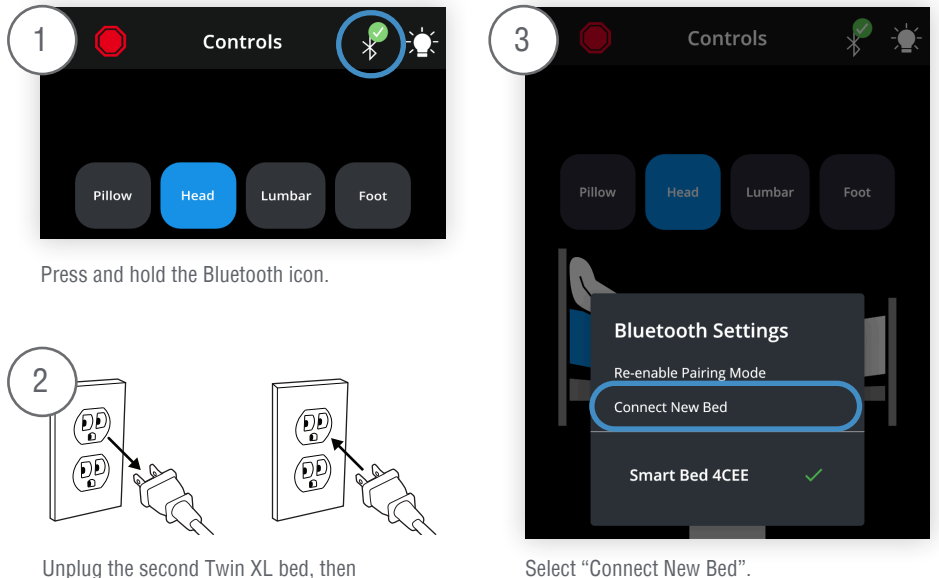

Return to page 3 and repeat all steps on 4 the second Twin XL bed.

plug back in.

Select "Connect New Bed".

# LP Comfort Connect Alexa Skill Supported Voice Commands

For all audibles, the default {Device Name} is (the name that you entered when you created your LP Comfort Connect account)'s Smart Bed. For example, if you entered "Andrew", the default is "Andrew's Smart Bed". The name of the LP Comfort Connect Device can be changed any time within the Amazon Alexa app.

### BED POSITION

#### The user can state:

"Alexa, set {Bed Position} to {Setting}."

"Alexa, set {Bed Position} to {Setting} on {Device Name}."

#### Acceptable {Bed Position} Utterances:

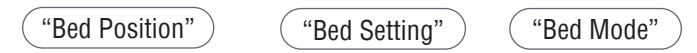

Acceptable {Setting} Utterances:

| "Flat"   | "Sleep"   | "Wakeup"       | ("Snore") |
|----------|-----------|----------------|-----------|
| "Unwind" | ("Relax") | "Stop (positio | on)"      |

### MASSAGE LEVEL

The user can state:

"Alexa, set {Massage} to {Setting}"

"Alexa, set {Device Name}'s {Massage} to {Setting}" "Alexa, set {Massage} to {Setting} on {Device name}"

Acceptable {Massage} Utterances:

( "Massage Level"

"Massage Setting"

"Massage Mode" )

"Massage" )

#### Acceptable {Setting} Utterances:

"Low"

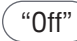

"Medium") ("High"

#### WAVE

The user can state: "Alexa, turn **{Device Name}**'s Wave on/off"

NOTE

If Wave is turned on when the massage motors are off, massage motors will automatically turn on.

### UNDERBED LIGHT

The user can state: "Alexa turn on/off **{Bed Lights}**" "Alexa, turn **{Bed Lights}** on/off" "Alexa, turn **{Device Name}**'s **{Bed Lights}** on/off" "Alexa, turn on/off **{Bed Lights}** on **{Device Name}**" "Alexa, set **{Device Name}** to **{Color}**" "Alexa, turn **{Device Name} {Color}**" "Alexa, make **{Device Name} {Color}**"

Acceptable {Bed Lights} Utterances:

"Bed Lights" ) (

") ("Lights")

#### Acceptable {Color} Utterances:

Any Alexa recognized color name.

#### NOTE

Since many smart devices in the Alexa interface have lightings, it may be a common problem that the light commands cause confusion for Alexa.

Alexa may prompt the user to specify which device they are intending to control.

### ALERT

The user can state: "Alexa, turn (the, my) Alert on/off"

"Alexa, turn Alert on/off"

"Alexa, turn {Device Name}'s Alert on/off"

# IN THE ALEXA APP

# If Alexa Does Not Automatically Scan and Detect your Device

| 1                    | DEV        | ICES                                  | e      |    |
|----------------------|------------|---------------------------------------|--------|----|
| Echo & Alexa         | Lights     | K K K K K K K K K K K K K K K K K K K | Plugs  | Ca |
| A <sup>*</sup> Hunch | es 🗲       | Energy<br>Dashboard                   |        |    |
| Favorites            |            |                                       |        |    |
| Add New<br>Favorite  |            |                                       |        |    |
| ŧ                    |            |                                       |        |    |
| Groups               |            |                                       |        |    |
| Create a Gr          | oup        |                                       |        |    |
| New Group            |            |                                       |        |    |
| Speaker G            | roups      |                                       |        |    |
| Home Com             | municate F | lay Devices                           | s More |    |

Open the Alexa app, navigate to the "Devices" tab and select the plus icon in the top right.

| 4 se                                                      | TUP ?                                       |
|-----------------------------------------------------------|---------------------------------------------|
| Tell us more abo<br>set it up                             | ut your device to                           |
| Select a logo of a connect<br>device, its package, or qui | ion type visible on your<br>ck start guide. |
| Bluetooth                                                 | 🖉 zigbee                                    |
| Ş wi₋Fi                                                   | Gwave                                       |
| Device doesn't have a mat                                 | tching logo?                                |
|                                                           |                                             |
|                                                           |                                             |
|                                                           |                                             |
|                                                           |                                             |
|                                                           |                                             |

| 2                                       | DEVICES             | Ð |
|-----------------------------------------|---------------------|---|
| i P                                     |                     |   |
| Echo & Alexa Lights                     |                     |   |
| A <sup>#</sup> Hunches                  |                     |   |
| Favorites                               |                     |   |
| Add New<br>Favorite                     |                     |   |
| <b>G</b>                                |                     |   |
| Groups                                  |                     |   |
| Create a Group                          |                     | × |
| Add Device<br>Echo, Smart Home, and Acc | essories            |   |
| Add Group<br>Create rooms, device group | s, and larger areas |   |
| Combine speakers                        |                     |   |

Select "Add Device".

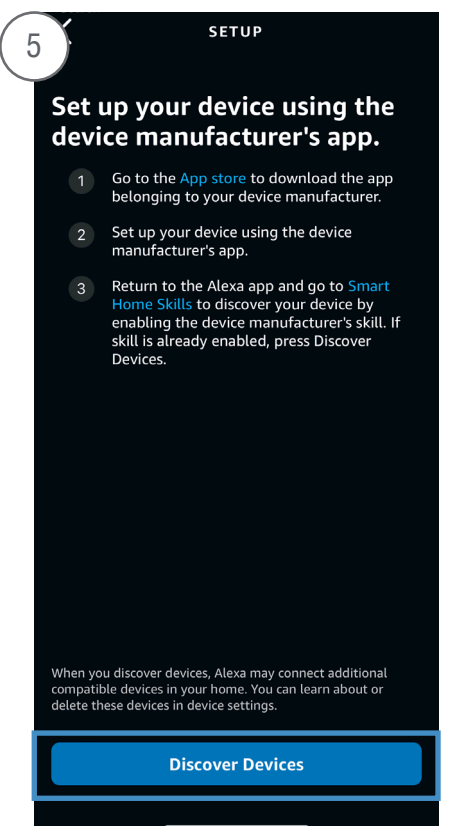

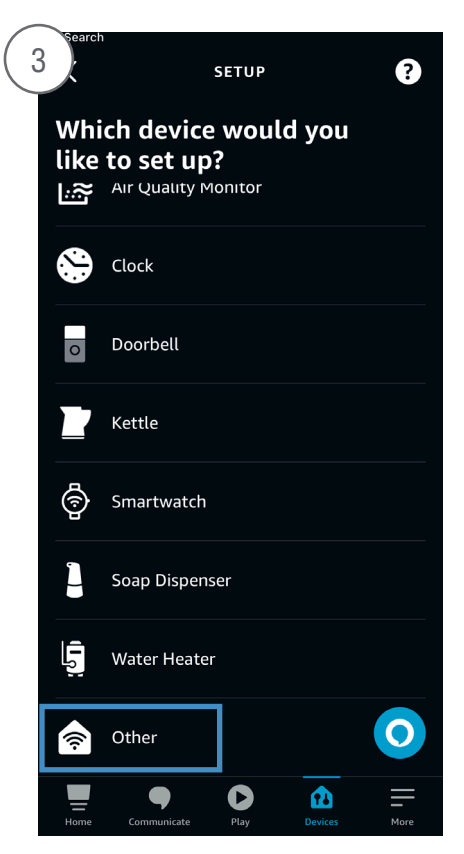

Scroll to the bottom of the devices list and select "Other".

SETUP

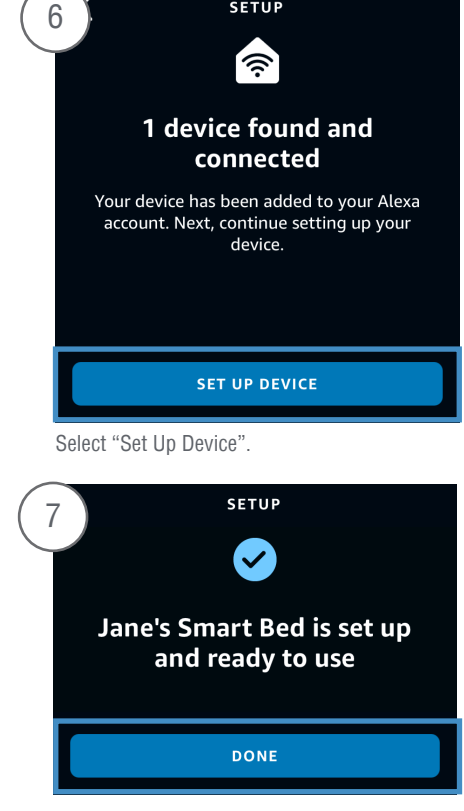

Select "Wi-Fi".

Select "Discover Devices".

Select "Done".

# IN THE ALEXA APP

# If Alexa Does Not Enable the LP Comfort Connect Skill

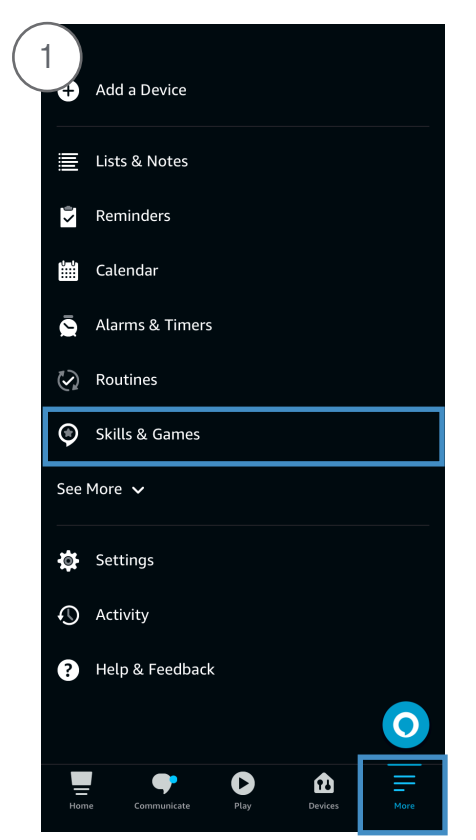

Open the Alexa app, navigate to the "More" tab, and select "Skills & Games".

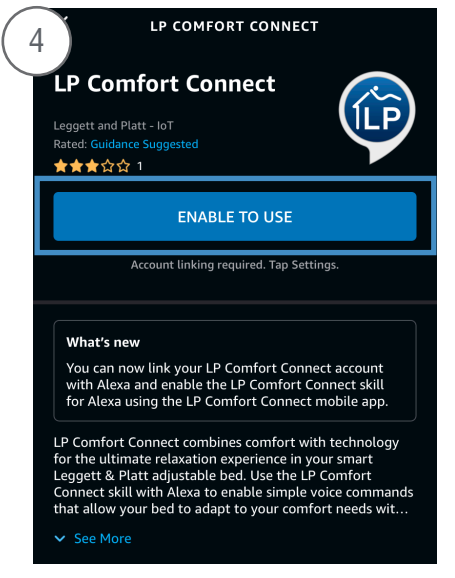

Select "Enable to Use".

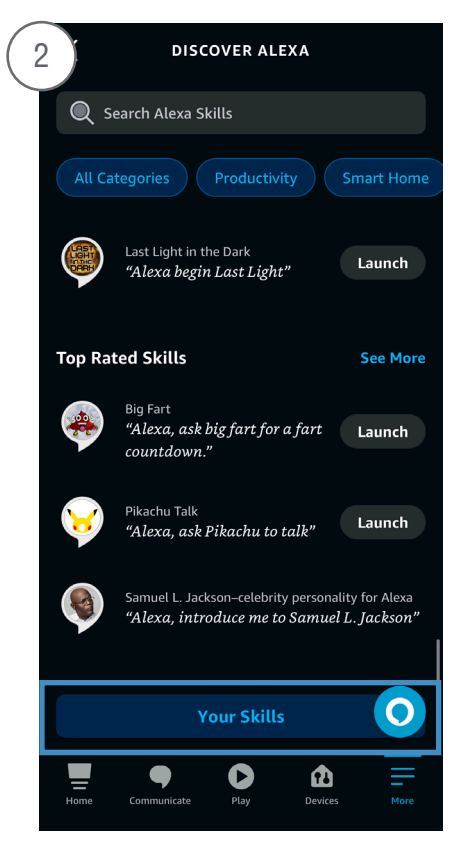

Scroll to the bottom and select "Your Skills".

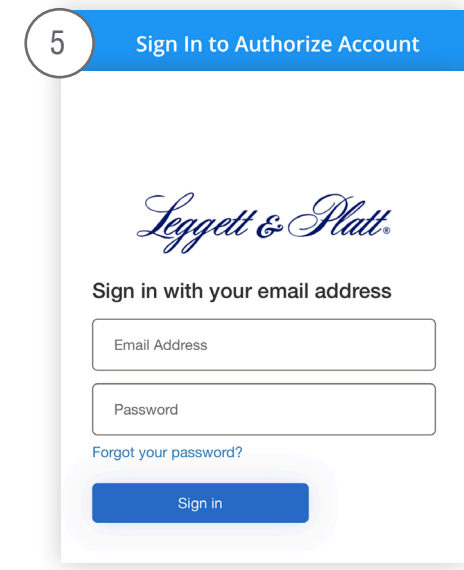

This will prompt you for the L&P log in and walk you through the setup process.

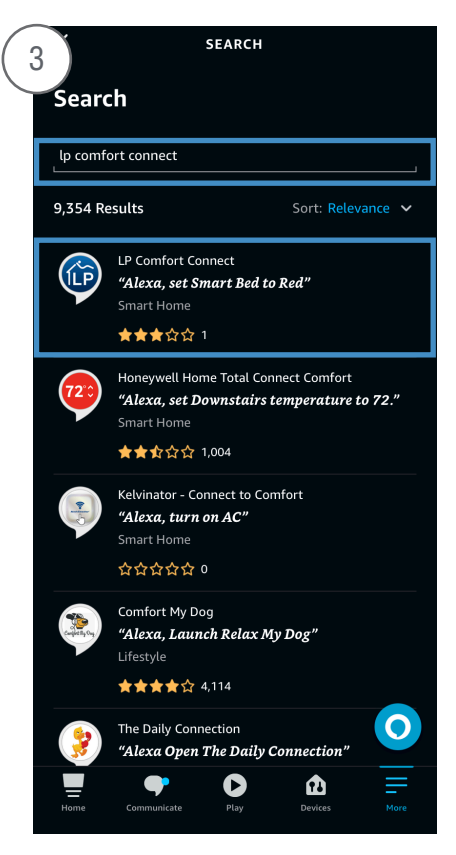

If LP Comfort Connect skill does not show up under your skills, search and select the LP Comfort Connect skill.

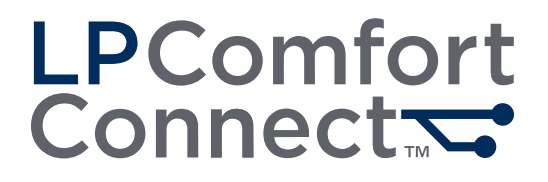

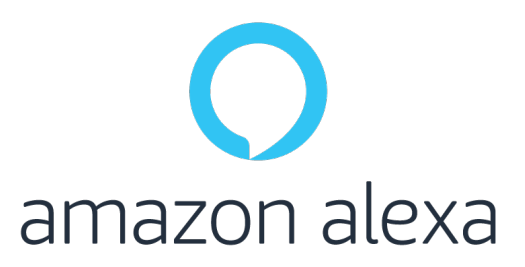

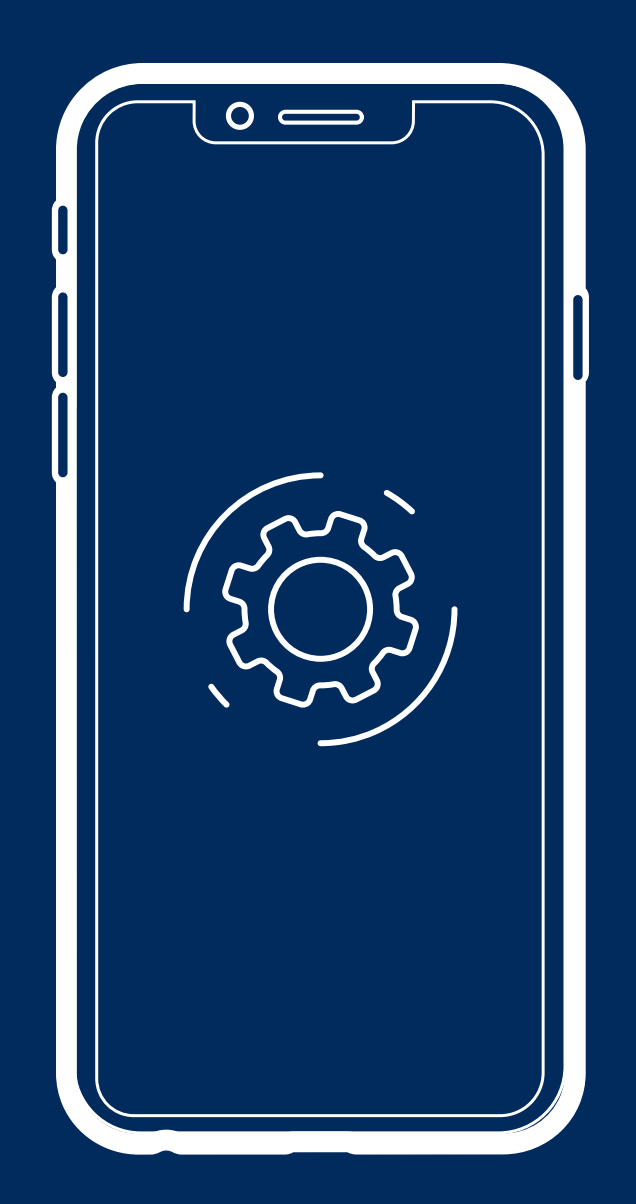

Guía de instalación de la aplicación

## Tabla de contenido

Configuración

| 11 | Conecte la aplicación LP Comfort Connect con la cama.                          |
|----|--------------------------------------------------------------------------------|
| 12 | Configuración de Alexa                                                         |
| 13 | Vincule la cuenta de Alexa con la cuenta de Leggett & Platt.                   |
|    | Si utiliza una cama King en dos piezas no sincronizada                         |
| 14 | Comandos de voz compatibles con las funciones de Alexa para LP Comfort Connect |

Solución de problemas

- 15 Si Alexa no escanea ni detecta automáticamente su dispositivo.
- 16 Si Alexa no activa la habilidad LP Comfort Connect

### Antes de comenzar

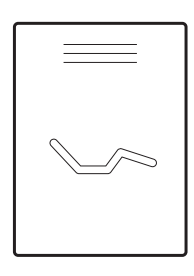

Consulte la Guía de instalación de la base ajustable para instalar y desembalar la cama.

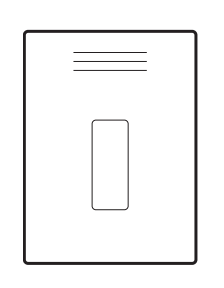

Consulte la Guía del control remoto y sincronice el control con la cama ajustable.

Si utiliza dos camas, asegúrese de sincronizar el control remoto con ambas camas.

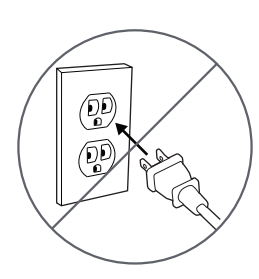

Desconecte la cama del tomacorriente.

Si utiliza una cama King en dos piezas sincronizada, desconecte ambas camas de la fuente de energía.

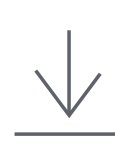

Descargue la aplicación Amazon Alexa.

Descargue la aplicación móvil LP Comfort Connect desde la App Store® de Apple o Google Play™.

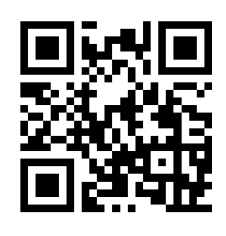

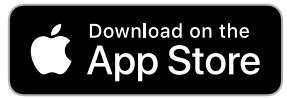

Apple y el logotipo de Apple son marcas comerciales de Apple Inc.

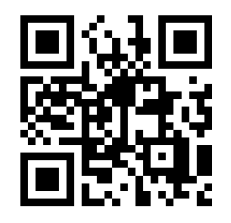

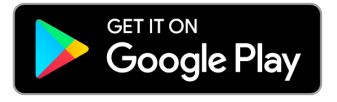

Google Play y el logotipo de Google Play son marcas comerciales de Google LLC.

# Conecte la aplicación LP Comfort Connect con la cama

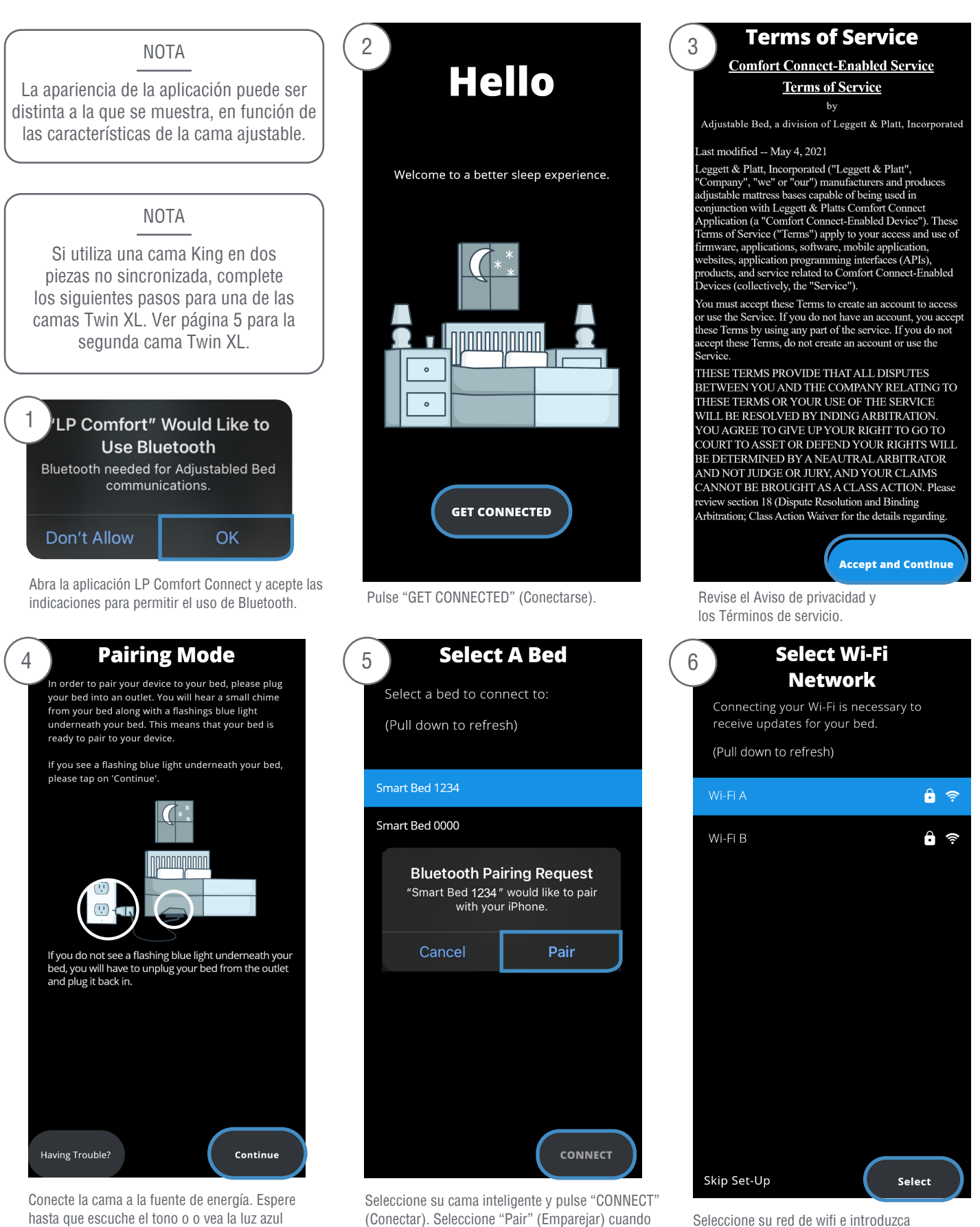

hasta que escuche el tono o o vea la luz azul parpadeante. Luego, toque continuar. Si utiliza una cama King en dos piezas sincronizada, conecte ambas camas a la fuente de energía. (Conectar). Seleccione "Pair" (Emparejar) cuando se le solicite la vinculación por Bluetooth. Si utiliza una cama King en dos piezas sincronizada, solo aparacerá una cama.

las credenciales de la red.

# Configure Alexa

#### NOTA

Ya completó la configuración básica de su cama.

Si no desea controlar la posición de la cama, las luces y otras funciones a través de Alexa, ignore las demás instrucciones.

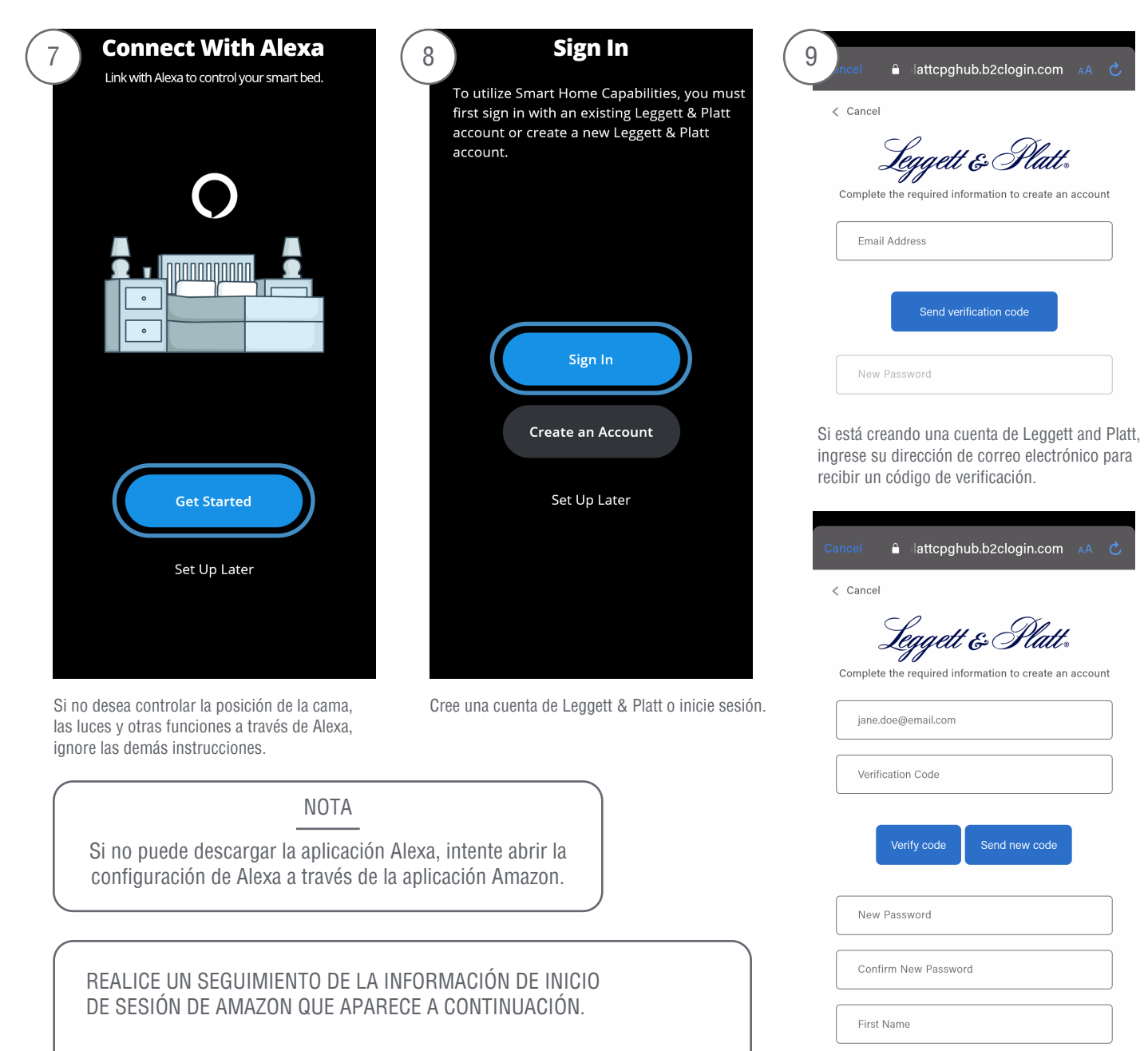

CORREO ELECTRÓNICO:

CLAVE:

Ingrese el código de verificación y seleccione "Verificar código", luego complete los campos restantes. Siga las indicaciones para crear una cuenta.

Last Name

Vincule la cuenta de Alexa con la cuenta de Leggett & Platt

| 10 Account Created!                                                                                | 11 Sign In to Authorize Account | (12) ACCOUNT LINKING                                                                                                    |
|----------------------------------------------------------------------------------------------------|---------------------------------|----------------------------------------------------------------------------------------------------|
| You have successfully created your Leggett & Platt account.                                        |                                 | (in the second second s |
|                                                                                                    | Leggett & Platt.                | Link LP Comfort Connect with<br>Alexa                                                                                                    |
|                                                                                                    | Sign in with your email address | Enable the LP Comfort Connect skill and link your account with Alexa.                                                                                                    |
| O                                                                                                  | Email Address                   | To unlink your account at any time, disable the skill in the Alexa app.                                                                                                    |
| Allow Alexa to access your Leggett<br>& Platt account?                                             | Password Forgot your password?  |                                                                                                    |
|                                                                                                    | Sign in                         |                                                                                                    |
| Allow                                                                                              |                                 |                                                                                                    |
| Not now                                                                                            |                                 | CANCEL LINK                                                                                                    |
| Seleccione "Allow" (Permitir) para permitir que<br>Alexa se vincule a su cuenta de Leggett & Platt | Inicie sesión en su cuenta.     | Cuando aparezca la aplicación de Alexa, seleccion<br>"LINK" (Vincular) para activar las funciones de LF                                                                                                    |

¡Ya puede controlar la cama con Alexa!

Comfort Connect.

Las funciones de control por voz e integración de la casa inteligente con otros dispositivos inteligentes se pueden utilizar y vincular para crear rutinas.

Verifique si puede controlar la cama con Alexa diciendo: "Alexa, coloca la cama en posición de 'Unwind'".

## Si utiliza una cama King en dos piezas no sincronizada

Después de completar todos los pasos en la primera cama Twin XL, complete los siguientes pasos en la segunda cama Twin XL.

y luego vuelva a conectarla.

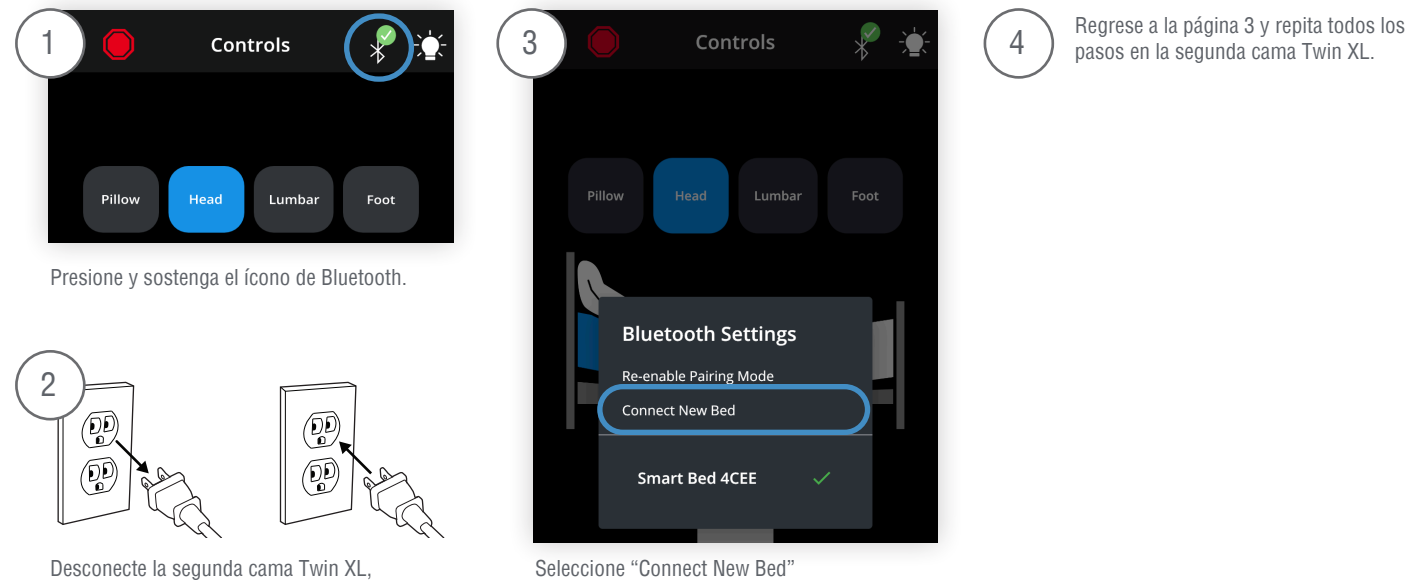

Seleccione "Connect New Be (Conectar la nueva cama).

# Comandos de voz compatibles con las funciones de Alexa para LP Comfort Connect

Para todos los dispositivos de audio, el nombre predeterminado (nombre del dispositivo) es Cama inteligente de (el nombre que ingresó cuando creó la cuenta de LP Comfort Connect). Por ejemplo, si ingresó "Andrew", el nombre predeterminado es "Cama inteligente de Andrew". El nombre del dispositivo de LP Comfort Connect puede cambiarse en cualquier momento con la aplicación Amazon Alexa.

# POSICIÓN DE LA CAMA

#### El usuario puede indicar lo siguiente:

"Alexa, coloca {**posición de la cama**} en {**configuración**}". "Alexa, coloca {**posición de la cama**} en {**configuración**} para {**nombre del dispositivo**}".

Expresiones aceptables para las {posiciones de la cama}:

"Sleep" (Sueño)

"Snore" (Ronquidos)

"Relax" (Relajación)

"Bed Position" (Posición de la cama)

"Bed Setting" (Configuración de la cama)

"Bed Mode" (Modo de cama)

Expresiones aceptables para la {configuración}:

("Flat" (Posición plana)

"Wakeup" (Despertar)

"Unwind" (Descanso)

"Stop" (Parar, posición)

### NIVEL DE MASAJE

El usuario puede indicar lo siguiente:

"Alexa, coloca {masaje} en {configuración}".

"Alexa, coloca {masaje} de {nombre del dispositivo} en {Configuración}".

"Alexa, coloca {masaje} en {configuración} para {nombre del dispositivo}".

Expresiones aceptables para los {masajes}:

"Massage Level" (Nivel de masaje)

("Massage" (Masaje)

"Massage Setting" (Configuración de masaje)

"Massage Mode" (Modo de masaje)

Expresiones aceptables para la {configuración}:

("Off" (Apagar) ("Medium" (Medio)) ("Low" (Bajo) ("High" (Alto))

### ILUMINACIÓN DEBAJO DE LA CAMA

El usuario puede indicar lo siguiente:

"Alexa, enciende/apaga {luces de la cama}".

"Alexa, enciende/apaga {luces de la cama} de {nombre del dispositivo}".

"Alexa, enciende/apaga {luces de la cama} de {nombre del dispositivo}".

"Alexa, configura {nombre del dispositivo} en {color}".

"Alexa, cambia {nombre del dispositivo} a {color}".

"Alexa, pon {nombre del dispositivo} {color}".

Expresiones aceptables para las {luces de la cama}:

"Bed Lights" (Luces de la cama) 🔹 🤇 ("Lights" (Luces)

Expresiones aceptables para los {colores}:

Cualquier nombre de color que reconozca Alexa.

NOTA

Dado que muchos dispositivos inteligentes de la interfaz de Alexa cuentan con iluminación, un problema común puede ser que los comandos de la luz provoquen confusión en Alexa.

Alexa puede indicar al usuario que especifique el dispositivo que quiere controlar.

## ALERTA

El usuario puede indicar lo siguiente:

"Alexa, enciende/apaga (la, mi) alerta".

"Alexa, enciende/apaga la alerta".

"Alexa, enciende/apaga la alerta de {nombre del dispositivo}".

### "WAVE" (Vibración ondulatoria)

El usuario puede indicar lo siguiente: "Alexa, enciende/apaga el modo 'Wave' de **{nombre del dispositivo}**}".

NOTA

Si el modo "Wave" (vibración ondulatoria) es activado cuando los motores de masaje están apagados, estos se encenderán automáticamente.

## DANS L'APPLICATION ALEXA

## Si Alexa ne scanne pas et ne détecte pas automatiquement votre appareil

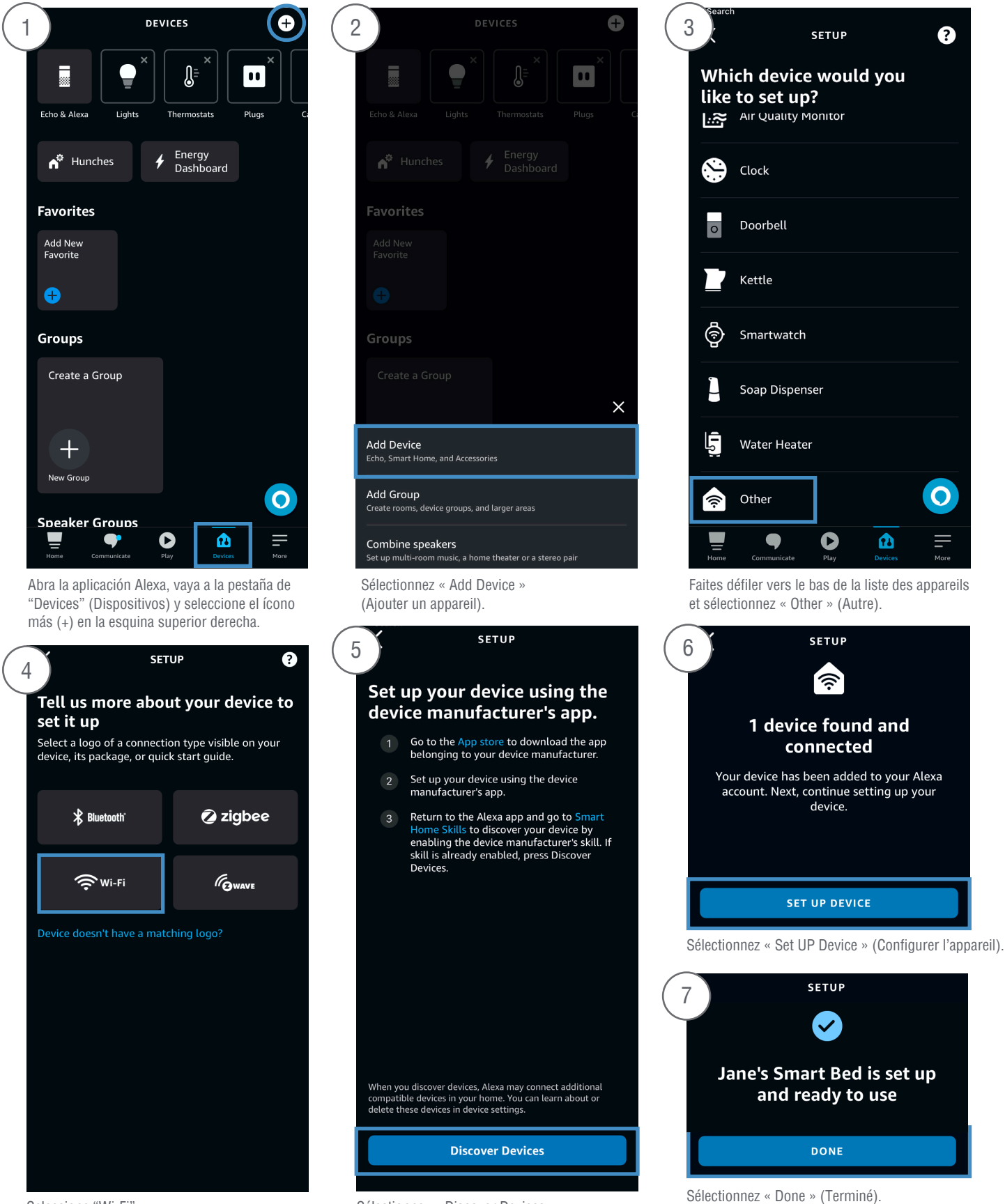

Seleccione "Wi-Fi".

Sélectionnez « Discover Devices » (Découvrir les appareils).

## DANS L'APPLICATION ALEXA

## Si Alexa no activa la habilidad LP Comfort Connect

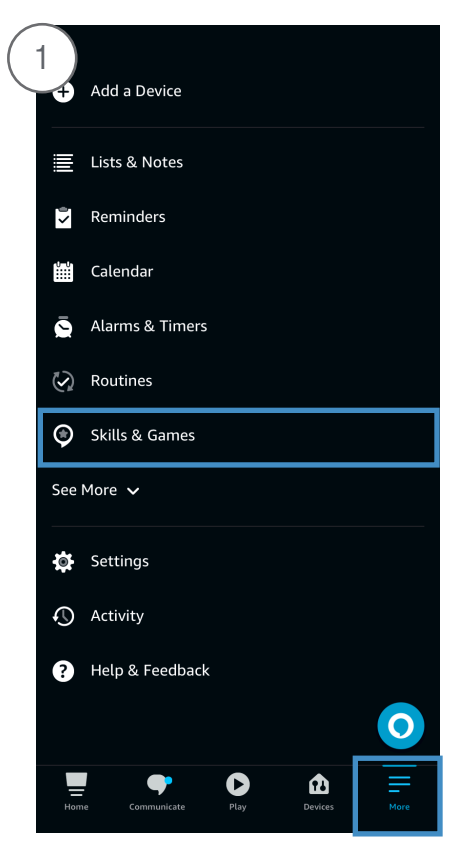

Abra la aplicación Alexa, vaya a la pestaña de "More" (Más) y seleccione "Skills & Games" (habilidades y juegos).

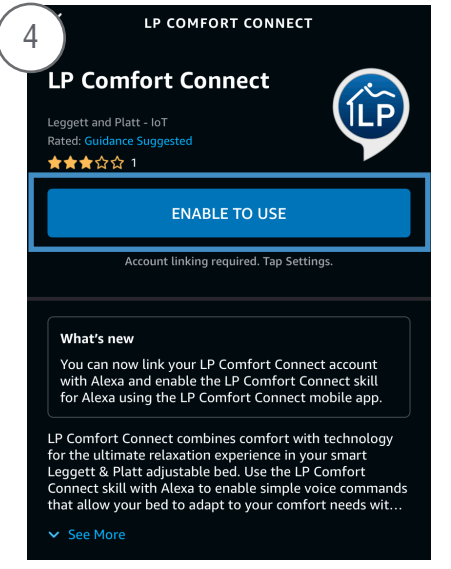

Seleccione "Enable to Use" (Activar para usar).

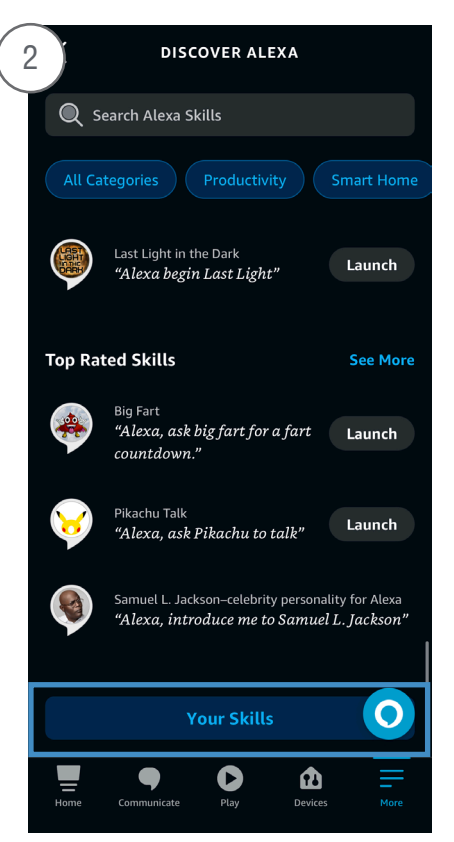

Desplácese hasta la parte inferior y seleccione "Your Skills" (Sus habilidades).

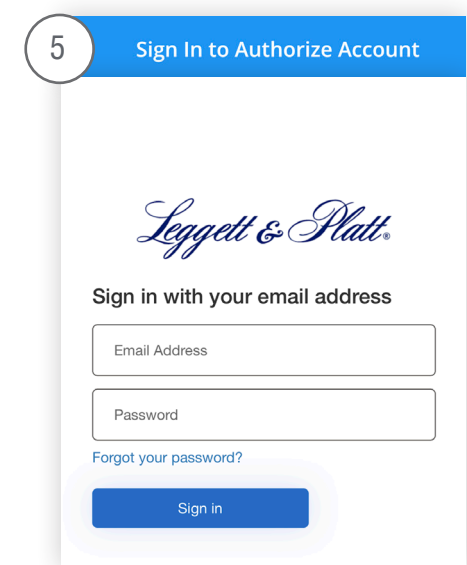

Esto le pedirá que inicie sesión en L&P y lo guiará a través del proceso de configuración.

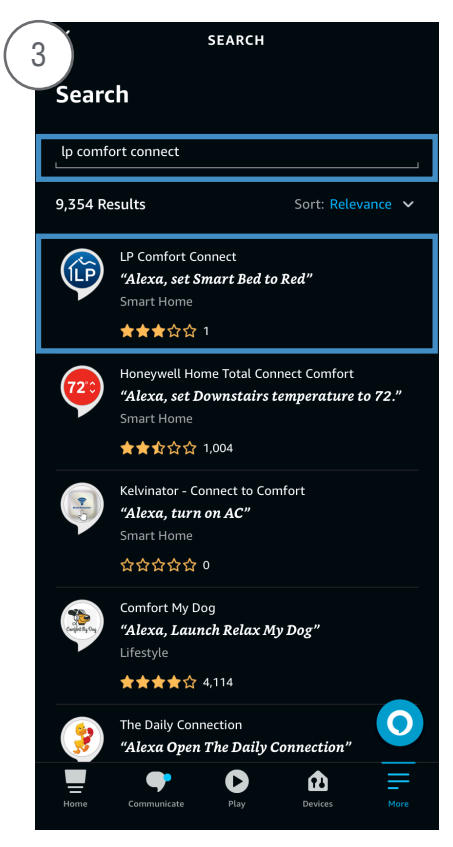

Si la habilidad LP Comfort Connect no aparece debajo de sus habilidades, busque y seleccione la habilidad LP Comfort Connect.

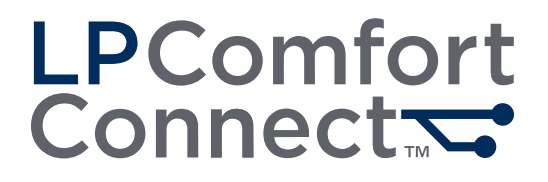

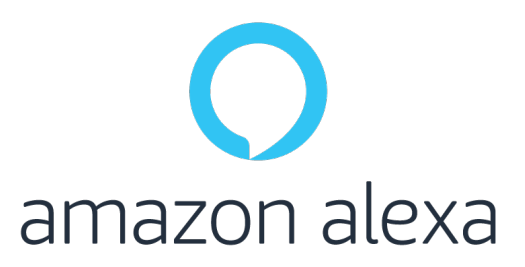

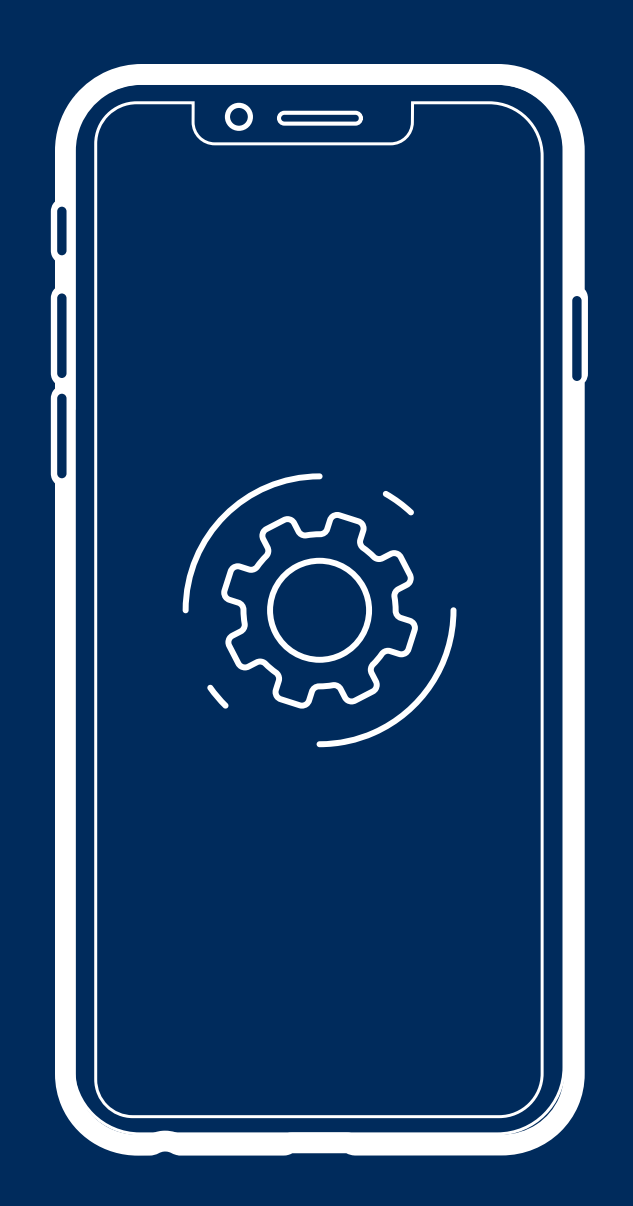

Guide d'utilisateur de l'application

# Table des matières

#### Configuration

| 19 | Connectez l'application LP Comfort Connect à votre lit  |
|----|---------------------------------------------------------|
| 20 | Configuration de Alexa                                  |
| 21 | Liez votre compte Alexa à votre compte Leggett & Platt  |
|    | Si un très grand lit séparé non synchronisé est utilisé |
| 22 | Commandes par voix LP Comfort Connect avec la compéter  |

#### Dépannage

- 23 Si Alexa ne scanne pas et ne détecte pas automatiquement votre appareil
- 24 Si Alexa n'active pas la fonction LP Comfort Connect

## Avant de commencer

ce Alexa

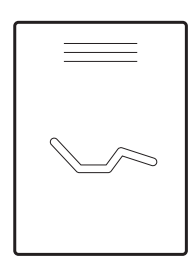

Reportez-vous au Guide d'installation de la base réglable pour terminer l'installation du lit et le déballage.

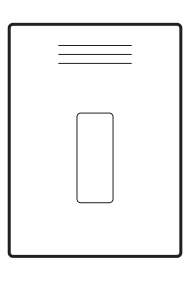

Reportez-vous au Guide de la télécommande et synchronisez votre télécommande avec votre lit réglable.

Si vous utilisez deux lits, assurez-vous de synchroniser votre télécommande avec les deux lits.

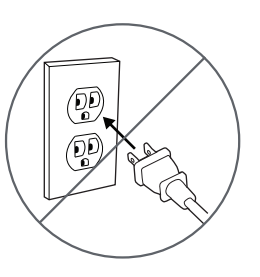

Débranchez le lit de l'alimentation électrique.

Si un très grand lit séparé synchronisé est utilisé, débranchez les deux lits de l'alimentation électrique.

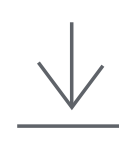

Téléchargez l'application Amazon Alexa.

Téléchargez l'application mobile LP Comfort Connect depuis App Store® de Apple ou Google Play™

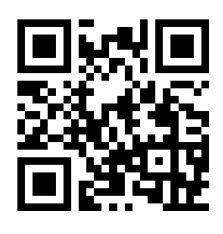

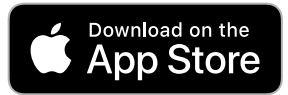

Apple et le logo Apple sont des marques de commerce d'Apple Inc.

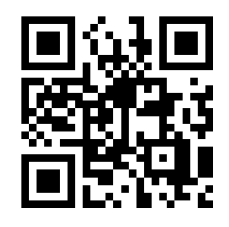

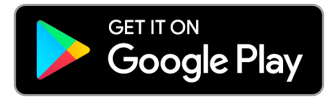

Google Play et le logo Google Play sont des marques de commerce de Google LLC.

# Connectez l'application LP Comfort Connect à votre lit

synchronisé est utilisé, branchez les deux lits à

l'alimentation électrique.

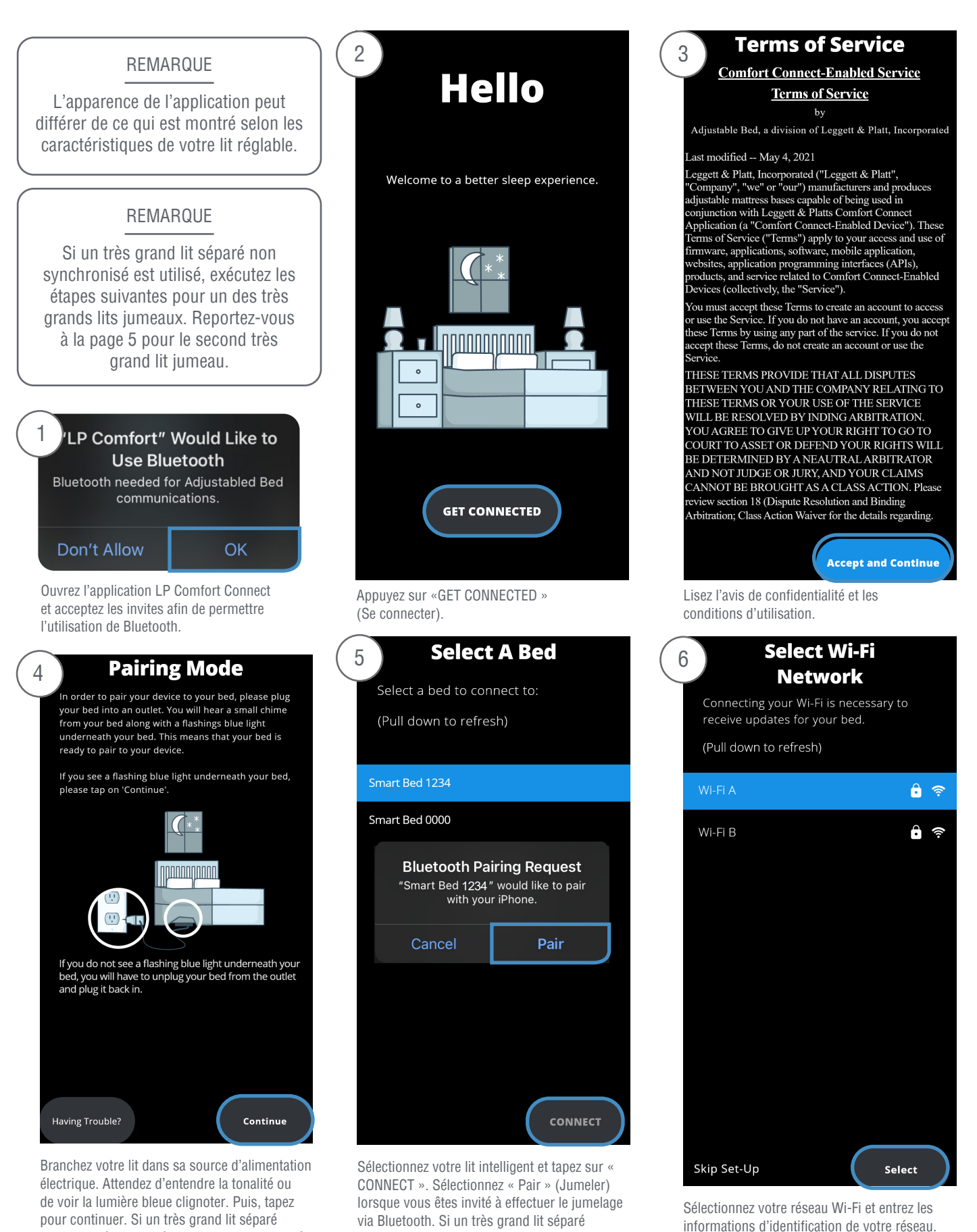

synchronisé est utilisé, un seul lit apparaîtra.

19

# Configuration de Alexa

#### REMARQUE

Vous avez terminé la configuration de base de votre lit.

Si vous ne souhaitez pas contrôler la position de votre lit, les lumières et d'autres fonctionnalités via Alexa, ignorez les instructions restantes.

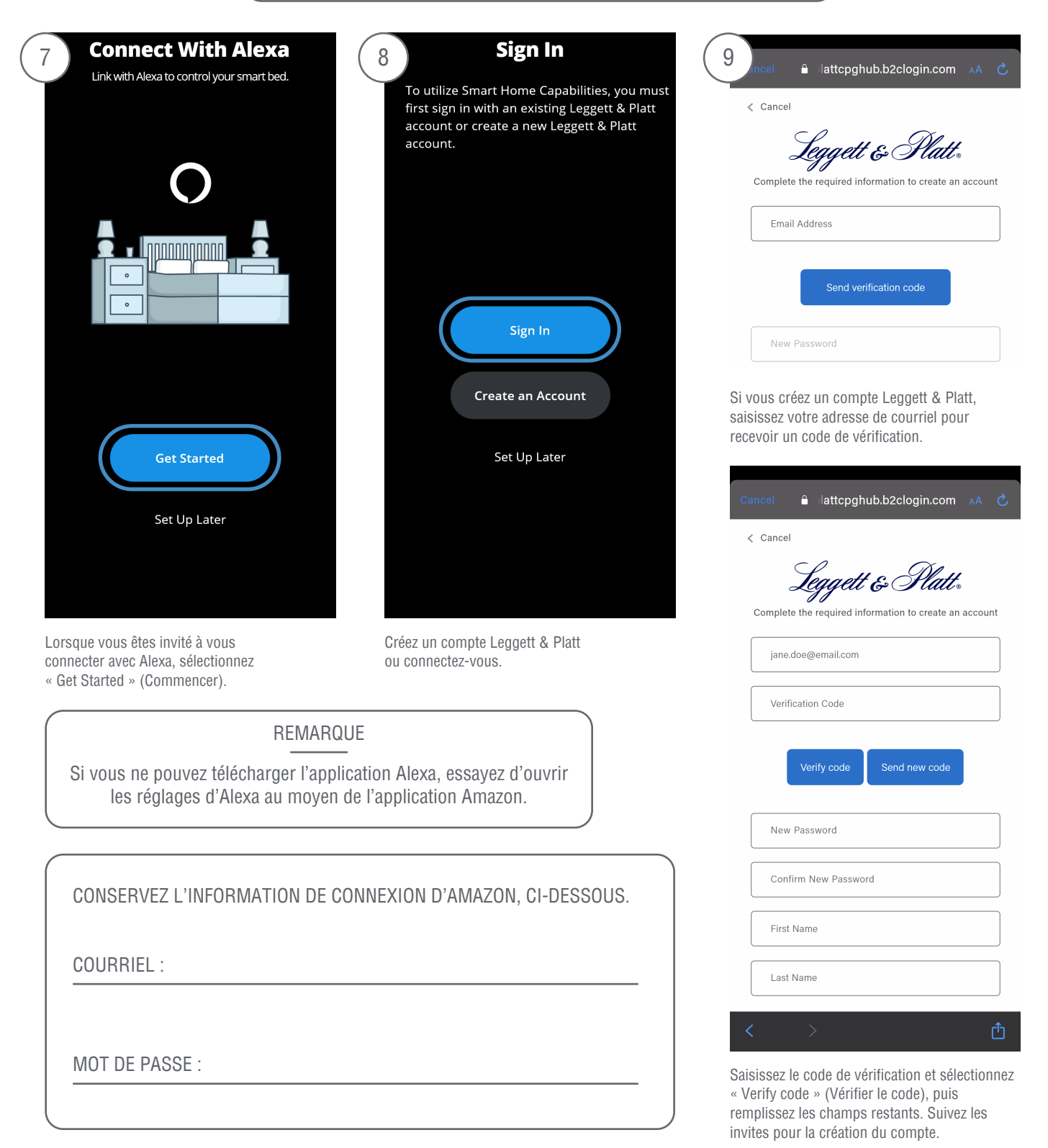

Liez votre compte Alexa à votre compte Leggett & Platt

| 10 Account Created!                                                                                                    | 11 Sign In to Authorize Account                                                                                   | (12) ACCOUNT LINKING                                                                                                    |
|----------------------------------------------------------------------------------------------------|----------------------------------------------------------------------------------------------------|----------------------------------------------------------------------------------------------------|
| You have successfully created your Leggett & Platt account.                                                                                                    |                                                                                                    | (i) ··· (i)                                                                                                    |
| Definition of the second second secon | Leggett & Platts   Sign in with your email address   Email Address   Password   Forgot your password?     Sign in | Link LP Comfort Connect with Alexa         Enable the LP Comfort Connect skill and link your account with Alexa.         To unlink your account at any time, disable the skill in the Alexa app.         CANCEL       LINK |
| Sélectionnez « Allow » (Autoriser) pour permettre<br>à Alexa de se lier à votre compte Leggett & Platt.                                                                                                    | Connectez-vous à votre compte.                                                                                    | Lorsque l'application Alexa apparaît, sélectionne.<br>« LINK » (Lien) pour activer la compétence LP<br>Comfort Connect.                                                                                                    |

Vous pouvez désormais contrôler votre lit avec Alexa !

L'intégration de la commande vocale et maison intelligente avec d'autres appareils intelligents peut désormais être utilisée et liée pour créer des routines.

Vérifiez de pouvoir contrôler votre lit avec Alexa en disant « Alexa, règle la position du lit à « Unwind » (Détente).

# Si un très grand lit séparé non synchronisé est utilisé

Une fois toutes les étapes remplies sur le premier très grand lit jumeau, remplissez les étapes suivantes pour le second très grand lit jumeau.

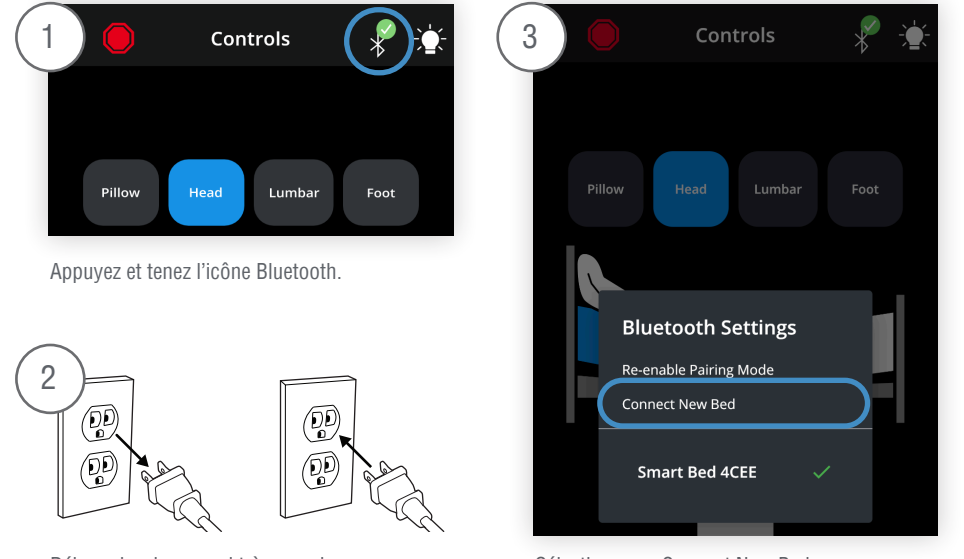

Débranchez le second très grand lit jumeau, puis rebranchez-le. Sélectionnez « Connect New Bed » (Connecter le nouveau lit).

Revenez à la page 3 et répétez toutes les étapes sur le second très grand lit jumeau.

4

# Commandes par voix LP Comfort Connect avec la compétence Alexa

Pour tous les signaux sonores, le {Nom de l'appareil} par défaut est le lit intelligent de (le nom que vous avez entré lorsque vous avez créé votre compte LP Comfort Connect). Par exemple, si vous avez entré « André », le nom par défaut est « Lit intelligent d'André ». Le nom de l'appareil LP Comfort Connect peut être modifié à tout moment dans l'application Amazon Alexa

## POSITION DU LIT

L'utilisateur peut dire :

« Alexa, règle {Position du lit} sur {Réglage}. »

« Alexa, règle {Position du lit} sur {Réglage} sur {Nom de l'appareil}. »

Énoncés {position du lit} acceptables :

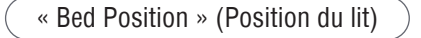

« Bed Mode » (Mode lit)

« Bed Setting » (Réglage du lit)

### Énoncés {Réglage} acceptables :

| ( | « Flat » (Plat) (« Wakeup » (Se réveiller)  |
|---|---------------------------------------------|
| ( | « Sleep » (Sommeil) (« Relax » (Relaxation) |
| ( | « Unwind » (Détente) Stop Arrêt (position)  |
| ( | « Snore » (Bonflement)                      |

## NIVEAU DE MASSAGE

L'utilisateur peut dire :

L'utilisateur peut dire :

Alexa, règle le {Massage} à {Nom de l'appareil} sur {Réglage} Alexa, règle {Massage} à {Réglage} sur {Nom de l'appareil}

Énonciations de {massage} acceptables :

Niveau de massage Réglage du massage

Mode de massage Massage

Énoncés {Réglage} acceptables :

« Off » (Arrêt)

« Medium » (Moyen)

« Low » (Bas)

« High » (Élevé)

# ÉCLAIRAGE SOUS LE LIT

L'utilisateur peut dire :

- « Alexa, allume/éteint {Lumières du lit} »
- « Alexa, allume/éteint les {Lumières du lit} de {Nom de l'appareil} »
- « Alexa, allume/éteint {Lumières du lit} sur {Nom de l'appareil} »
- « Alexa, règle {Nom de l'appareil} à {Couleur} »
- « Alexa, colore le {Nom de l'appareil} en {Couleur}
- « Alexa, rend {Nom de l'appareil} {Couleur} »

Énoncés {Lumières de lit} acceptables :

Lumières de lit Lumières

Énoncés de {Couleur} acceptables :

Tout nom de couleur reconnu par Alexa.

### REMARQUE

Étant donné que de nombreux appareils intelligents dans l'interface Alexa ont des éclairages, il peut être courant que les commandes d'éclairage créent de la confusion pour Alexa.

Alexa peut inviter l'utilisateur à spécifier quel appareil il a l'intention de contrôler.

## ALERTE

L'utilisateur peut dire :

- « Alexa, active/désactive (l', mon) alerte »
- « Alexa, active/désactive l'alerte »
- « Alexa, active/désactive l'alerte de {Nom de l'appareil} »

## « WAVE » (Vague)

L'utilisateur peut dire :

« Alexa, active/désactive la fonction Vague sur {Nom de l'appareil} »

### REMARQUE

Si le mode « Wave » (Vague) est activé lorsque les moteurs de massage sont éteints, les moteurs de massage s'allumeront automatiquement.

## DANS L'APPLICATION ALEXA

### Si Alexa ne scanne pas et ne détecte pas automatiquement votre appareil

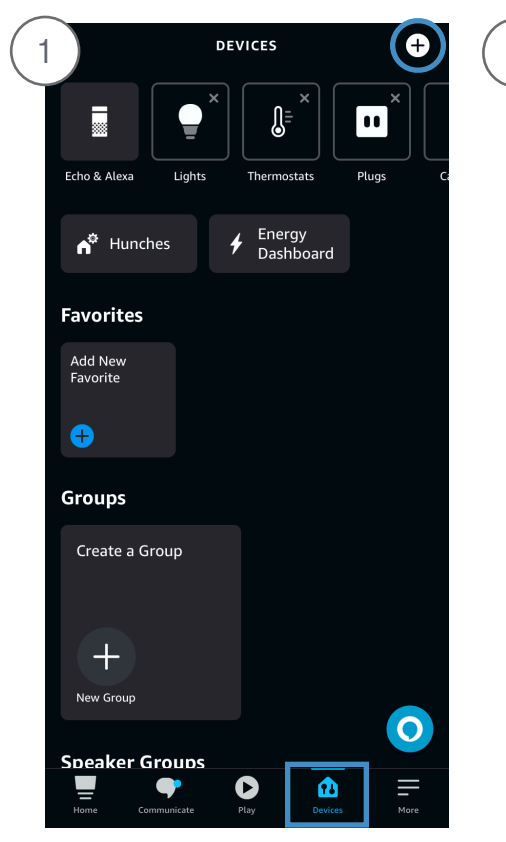

Ouvrez l'application Alexa, naviguez jusqu'à l'onglet « Devices » (Dispositifs) et sélectionnez l'icône du signe plus en haut à droite.

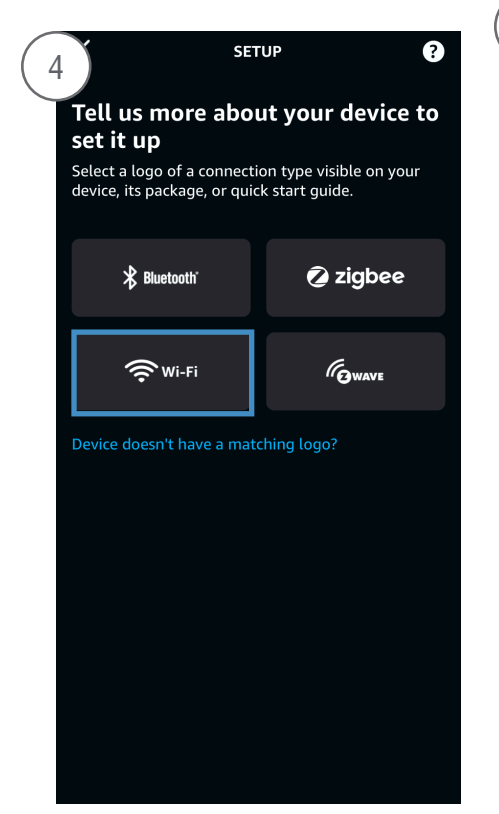

| 2                                                                            | EVICES                                        | G        |
|------------------------------------------------------------------------------|-----------------------------------------------|----------|
|                                                                              |                                               |          |
| Echo & Alexa Lights                                                          |                                               | Plugs C: |
| A Hunches                                                                    | <ul> <li>Energy</li> <li>Dashboard</li> </ul> |          |
| Favorites                                                                    |                                               |          |
| Add New<br>Favorite                                                          |                                               |          |
| Ð                                                                            |                                               |          |
| Groups                                                                       |                                               |          |
| Create a Group                                                               |                                               |          |
|                                                                              |                                               | ×        |
| Add Device<br>Echo, Smart Home, and Accessories                              |                                               |          |
| Add Group<br>Create rooms, device groups, and larger areas                   |                                               |          |
| Combine speakers<br>Set up multi-room music, a home theater or a stereo pair |                                               |          |

Sélectionnez « Add Device » (Ajouter un appareil).

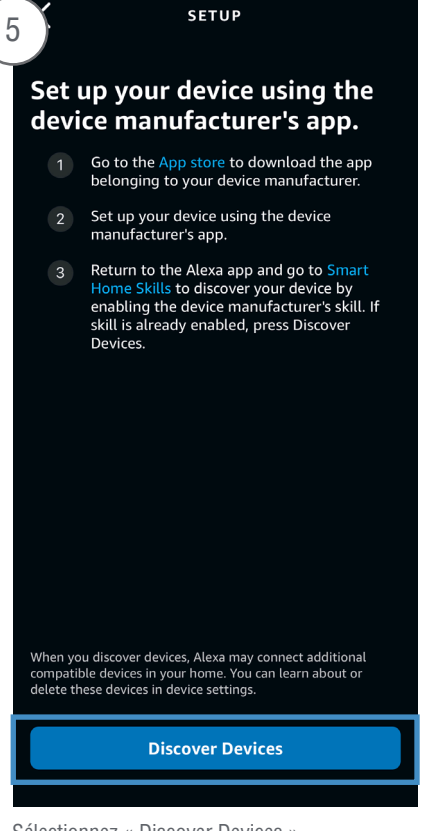

![](_page_22_Picture_9.jpeg)

Faites défiler vers le bas de la liste des appareils et sélectionnez « Other » (Autre).

![](_page_22_Picture_11.jpeg)

Sélectionnez « Wi-Fi ».

Sélectionnez « Discover Devices » (Découvrir les appareils).

Sélectionnez « Done » (Terminé).

## DANS L'APPLICATION ALEXA

## Si Alexa n'active pas la fonction LP Comfort Connect

![](_page_23_Picture_3.jpeg)

Ouvrez l'application Alexa, naviguez jusqu'à l'onglet « More » (plus), et sélectionnez « Skills & Games » (Fonctions et jeux).

![](_page_23_Picture_5.jpeg)

Sélectionnez « Enable to Use » (Activer pour utiliser).

![](_page_23_Picture_7.jpeg)

Déroulez jusqu'au bas et sélectionnez « Your Skills » (Vos fonctions).

| 5 Sign In to Authorize Account  |  |  |
|---------------------------------|--|--|
| <u> </u>                        |  |  |
| Leggett & Platt.                |  |  |
| Sign in with your email address |  |  |
| Email Address<br>Password       |  |  |
| Forgot your password?           |  |  |
| Sign in                         |  |  |

Ceci vous lancera une invite vers la connexion L&P et vous guidera pour le processus de configuration.

![](_page_23_Picture_11.jpeg)

Si la fonction LP Comfort Connect ne s'affiche pas sous vos fonctions, recherchez et sélectionnez la fonction LP Comfort Connect.

![](_page_23_Picture_13.jpeg)

293-0046-G EDR 16486 02/23 © 2023 Leggett & Platt, Inc. Adjustable Bed Group